University of Houston Syst

## **PROCEDURE FOR CORRECTIONS ONLINE**

1. Click on the Internet Explorer on the desktop,

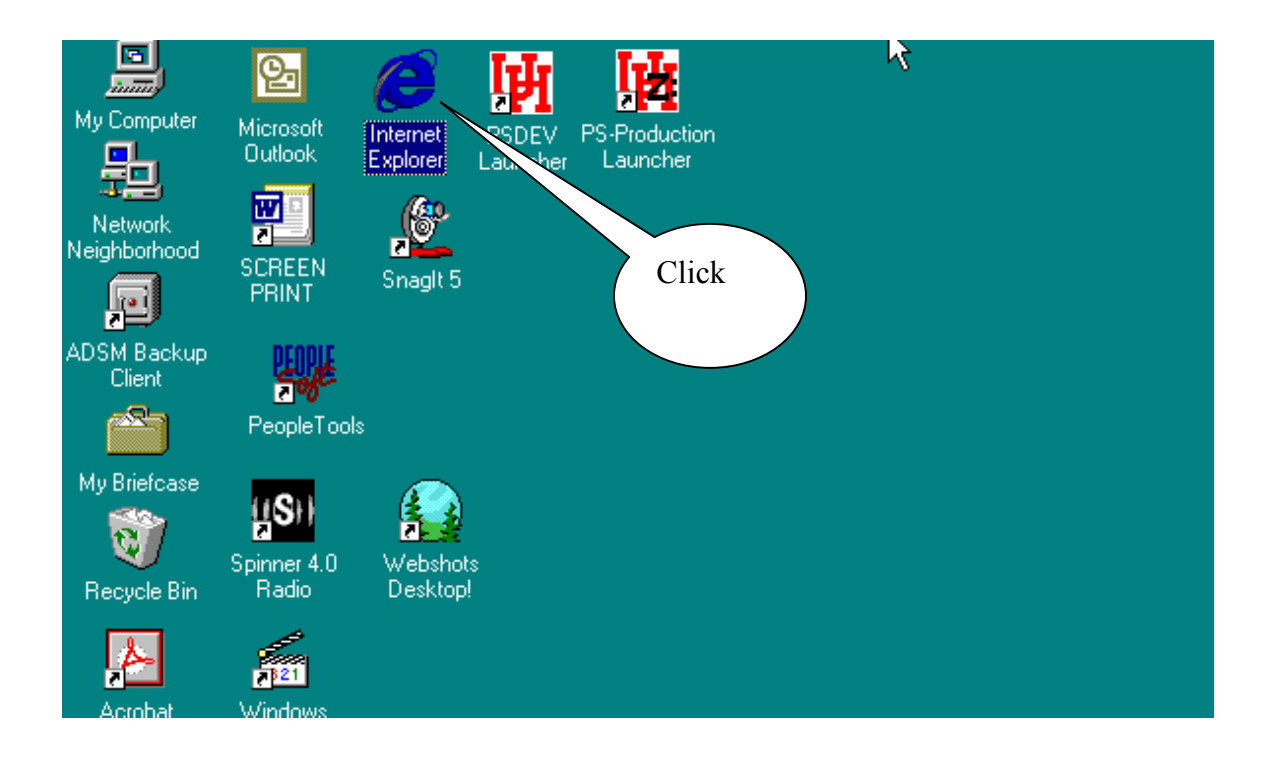

If the computer is not set to go right to the UH Home page, type in <u>www.uh.edu</u> in the search bar and click go.

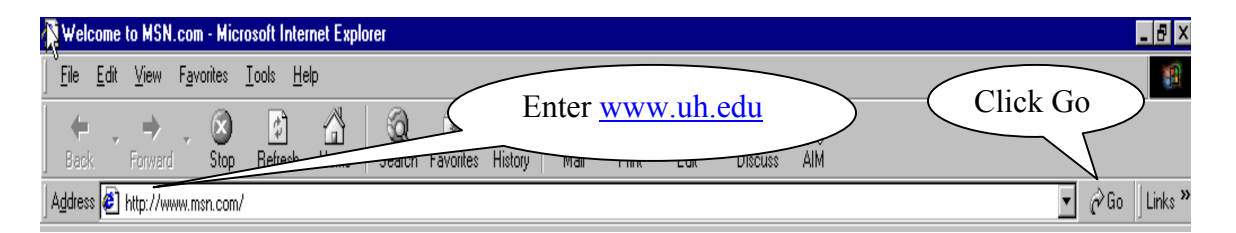

2. This will bring up the UH Home Page. At the lower left hand corner of the page type in your name, click on the drop down arrow next to UH Web and select UH People, click go

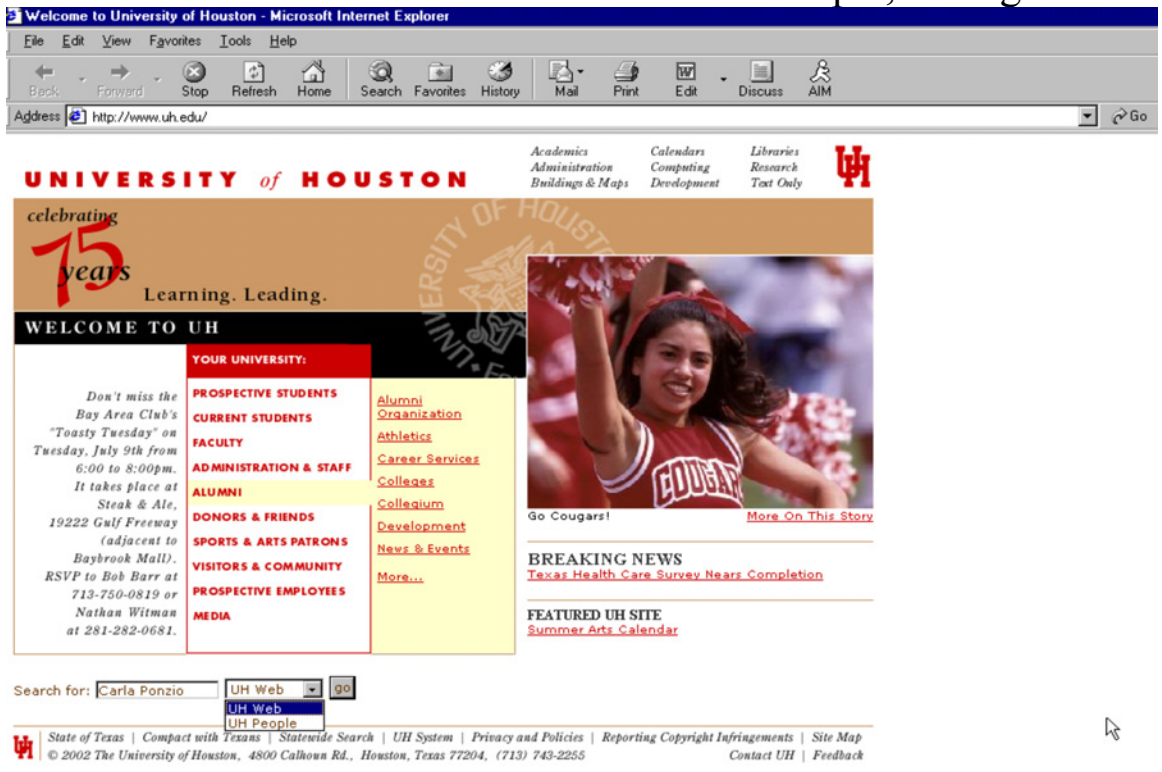

3. This will bring up the New Directory Search Screen, select My Account.

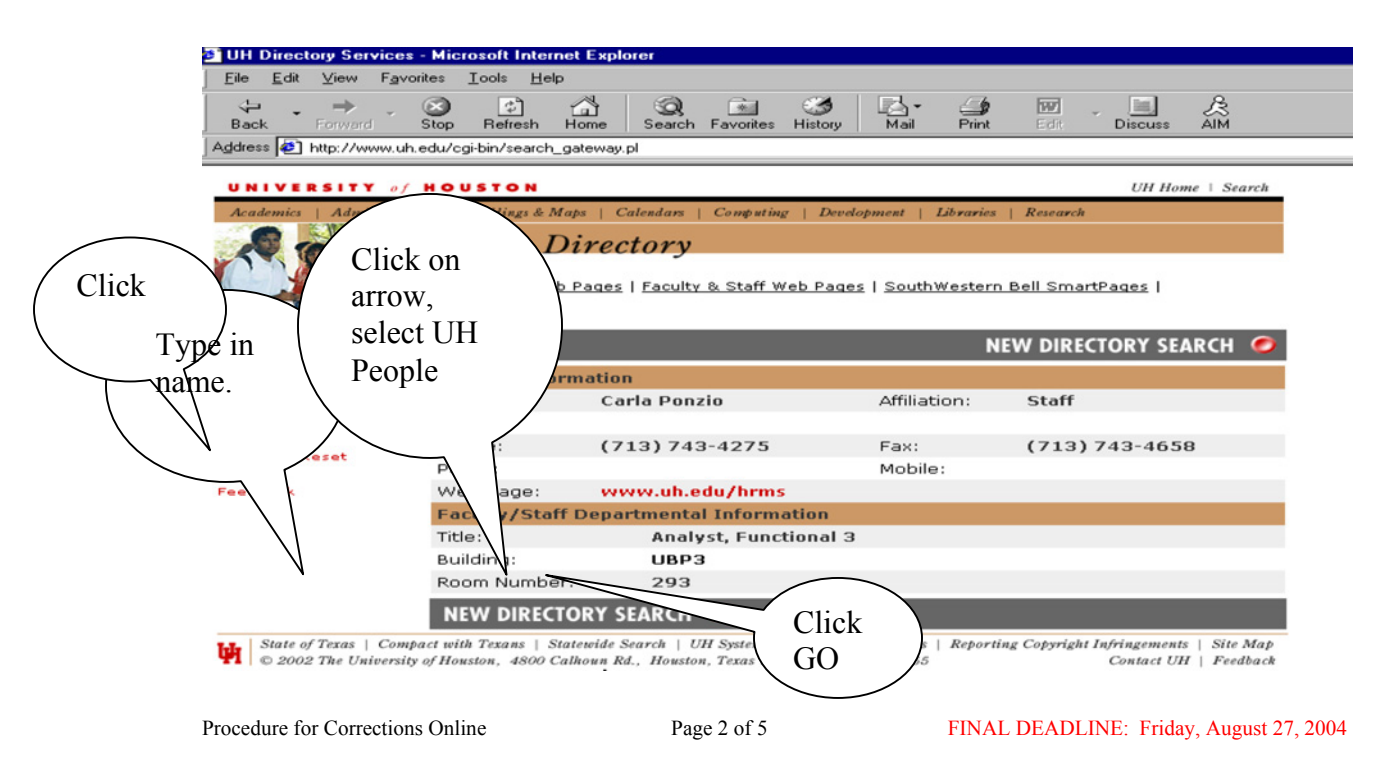

4. Log into System, type in your e-mail alias (ie: <u>cponzio@uh.edu</u>), select employee, type in the password. The password is the employee birth date in this format MMDDYYYY (double digit month, double digit day, 4 digit year, no hyphens, dashes or slashes). Click Log In.

| File Edit View Fav                                           | s - Microsoft Internet Explorer<br>vañes Tools Help                                                            |
|--------------------------------------------------------------|----------------------------------------------------------------------------------------------------|
| Back Forward                                                 | Stop     Refresh     Home     Search     Favorites     History     Mail     Print     Edit     Discuss     AlM |
| Agaress en http://www.u                                      | h.edu/cgi-bin/search_gateway.pl                                                                                |
| Academics   Administra                                       | tion   Buildings & Maps   Calenda<br>Online Director                                                           |
|                                                              | Search UH Web Pages   Faculty 8 / CED Pages   SouthWestern Bell SmartPages                                     |
| Please select one of<br>the following online<br>services:    | Login  User ID your email alias (e.r. )cougar@uh.edu)                                                          |
| iew Search<br>Ay Account<br>aassword Reset<br>AQs<br>eedback | Affiliation Select employee                                                                                    |
|                                                              | Type in birth date (MMDDYYYY)                                                                                  |
|                                                              | Log In Click                                                                                                   |

## 5. This will open the welcome page, click on go next to Update your directory listing.

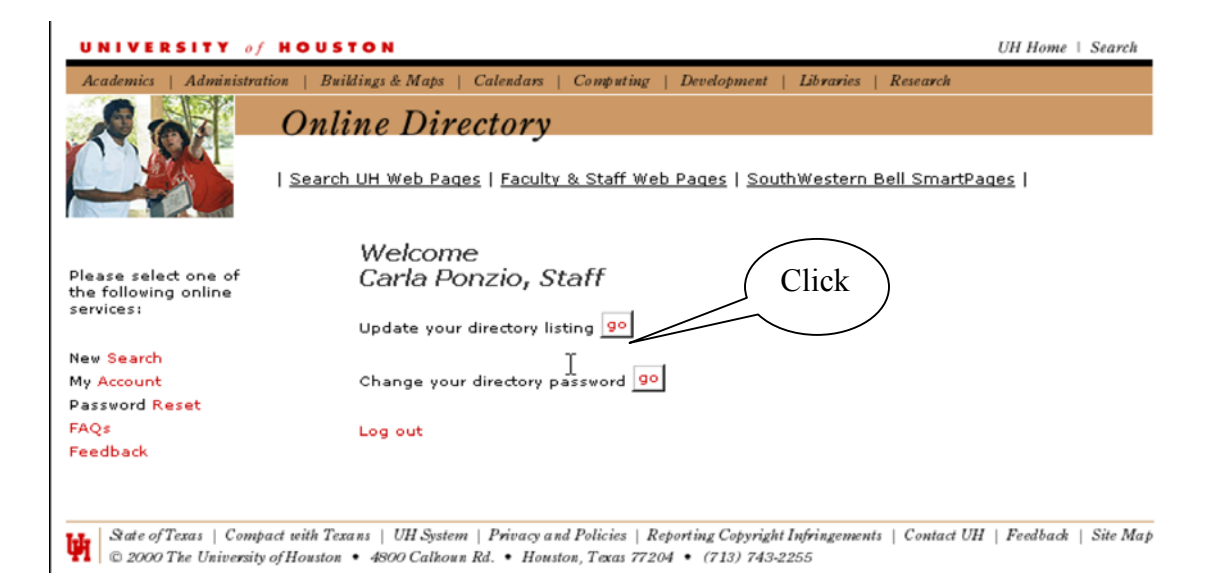

6. Type in changes to phone number, building number, room number, web address etc. and click on save changes button.

| NIVERSITY o                                                                                                    | / HOUSTON                                                                                                    | UH Home   Search                    |
|----------------------------------------------------------------------------------------------------|----------------------------------------------------------------------------------------------------|-------------------------------------|
| Academics   Administr                                                                                                    | ration   Buildings & Maps   Calendars   Computing   Development   Libraries   Reset                                                                                                    | arch                                |
| Sal                                                                                                    | Online Directory                                                                                                    |                                     |
|                                                                                                    | ع<br>  <u>Search UH Web Pages</u>   <u>Faculty &amp; Staff Web Pages</u>   <u>SouthWestern Bell S</u>                                                                                                    | martPages                           |
| lease select one of<br>he following online<br>ervices:                                                                                                    | Update Directory Listing<br>E-mail alias: All mail sent to your UH e-mail alias will be automatica<br>forwarded to whatever e-mail address you type into the forwarding                                    | Type in<br>changes to<br>building   |
| New Search       e-mail box below.         My Account       Campus office information: You may modify your campus office contact information here.         Password Reset       Building         Feedback       UBP3 - University Business Park 3         Room #       Type change to room #         293       Type change to room #         293       Type in change to wor         Optional contact information: Try       Type in change to wor         Optional contact information: Try       numbers or URL addresses you wish to appear in your or omme directory listing.         Fax       [713] [743] - 44559       Add/Change Fax         Mobile | 0 What about<br>Privacy?                                                                                                    |                                     |
|                                                                                                    | Room # Type change to room #                                                                                                    | alias?<br>O What is the Web<br>URL? |
|                                                                                                    | Work Phone<br>(713) 743 - 4275 Type in change to w                                                                                                    | ork phone                           |
|                                                                                                    | Optional contact information: It yes<br>numbers or URL addresses you wish to appear in your OH online<br>directory listing.                                                                                |                                     |
|                                                                                                    | Add/Change Fa                                                                                                    | ax #                                |
|                                                                                                    | Pager ( )                                                                                                    |                                     |
|                                                                                                    | Web URL<br>http://www.uh.edu/hrms<br>Click                                                                                                    |                                     |
|                                                                                                    | save changes                                                                                                    |                                     |
|                                                                                                    | Need assistance? If you have questions or require assistance,<br>contact the Information Technology Support Center at (713) 74<br>1411, via e-mail at support@uh.edu or fill out a Support Reques<br>Form. | 3-<br>st                            |

7. Once changes have been saved a confirmation screen will appear informing the employee the file has been updated. The employee must log out to prevent others from accessing their record.

| UNIVERSITY of                                             | HOUSTON                                                                                             | UH Home   Search        |
|-----------------------------------------------------------|----------------------------------------------------------------------------------------------------|-------------------------|
| Academics   Administra                                    | tion   Buildings & Maps   Calendars   Computing   Development   Libraries   Research                |                         |
| ROP                                                       | Online Directory                                                                                    |                         |
|                                                           | <u>Search UH Web Pages</u>   <u>Faculty &amp; Staff Web Pages</u>   <u>SouthWestern Bell SmartP</u> | 'ages                   |
|                                                           | Welcome                                                                                             |                         |
| Please select one of<br>the following online<br>services: | Your account has been successfully updated.                                                         |                         |
|                                                           | Update your directory listing 90                                                                    |                         |
| New Search<br>My Account<br>Password Reset                | Change your directory password 90                                                                   |                         |
| FAQs<br>Feedback                                          | Log out CLICK ON                                                                                    | LOG                     |
| State of Texas   Comp                                     | act with Texans   UH System   Privacy and Policies   Reporting Copyright Infringements   Contact U  | H   Feedback   Site Maj |

8. The employee must log off the Online Directory to avoid others having access to their account.

| Sign-on to UH Directory Logging Out To Log Out and prevent other users from opening your account, you must quit and restart your browser window. Close | TIPS<br>online DIRECTORY                                                                                                    |
|----------------------------------------------------------------------------------------------------|----------------------------------------------------------------------------------------------------|
| Logging Out To Log Out and prevent other<br>users from opening your account,<br>you must quit and restart your<br>browser window.                      | H Directory                                                                                                    |
| Close                                                                                                    | To <i>Log Out</i> and prevent other<br>users from opening your account,<br>you must quit and restart your<br>browser window. |
|                                                                                                    | Close                                                                                                    |
|                                                                                                    |                                                                                                    |